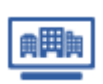

付加項目を設定する ※親ユーザーIDのみ実施可能

お客さま独自の情報を付加項目として入力できます。 初期状態は「取引先コード(テキスト型)」「取引先担当者情報(テキスト型)」「自社担当者情報(テキスト型)」 「取引金額(数値型)」「格付け(数値型)」が設定されておりますが、項目名とデータ型は自由に最大10項目まで設定可能です。

企業検索

調査レポート

## ■Step1 付加項目 画面へ遷移

■ Step2 付加項目設定 画面へ遷移 【付加項目を設定する】をクリックします。

マイページ > ユーティリティーメニューの【マイリスト管理】をクリックします。

| トッフページ > ユー                               | 7-U7X=1-                                                                          | ■ マイリスト                                                                 |                                                       |
|-------------------------------------------|-----------------------------------------------------------------------------------|-------------------------------------------------------------------------|-------------------------------------------------------|
| ユーティリ                                     | -====                                                                             | ● ボートフォリ<br>● 厳速サービス                                                    | 1.登録內容                                                |
|                                           |                                                                                   | <ul> <li>         ・利用状況         ・・・・・・・・・・・・・・・・・・・・・・・・・・・・・</li></ul> | <-×=a-                                                |
|                                           | メール配信設定                                                                           | メールアドレス管理                                                               |                                                       |
|                                           | 子ID管理                                                                             | パスワード変更                                                                 |                                                       |
|                                           | ダウンロードファイル名設定                                                                     | マイリスト管理                                                                 | K                                                     |
| トップページ > ユー<br>マイリスト管                     | マリティーメニュー> マイリスト管理<br>理                                                           |                                                                         | ? 1-5                                                 |
|                                           |                                                                                   |                                                                         |                                                       |
| 現在登録件数                                    | 401件                                                                              |                                                                         |                                                       |
| 現在登録件数<br>登録上現件数                          | 401件<br>10,000件                                                                   |                                                                         |                                                       |
| 現在登録件数<br>登録上限件数                          | 401/ <del>†</del><br>10,000/ <del>†</del><br>3,000/ <del>†</del>                  |                                                                         |                                                       |
| 現在登録件数<br>登録上限件数<br>月額                    | 401件<br>10,000件<br>3,000円<br>※料金はその月の末日                                           | に利用時間に反映され、翌月の清条となります。                                                  |                                                       |
| 現在登録件数<br>登绿上環件数<br>月額<br>契約申込日           | 401件<br>10,000件<br>3,000円<br>※料金はその月の未日<br>2021年11月5日                             | に利用明慮に反映され、翌月の請求となります。                                                  |                                                       |
| 現在登録件数<br>登録上课件数<br>月载<br>契約申込日<br>課金開始年月 | 401件<br>10,000件<br>3,000円<br>※料金はその月の末日<br>2021年11月5日<br>2022年05月                 | に利用明確に反映され、翌月の請求となります。                                                  |                                                       |
| 現在登録件数<br>登録上環件数<br>月額<br>契約申込日<br>課金開始年月 | 401月<br>10.00円<br>3.000円<br>単常品オペット月の末日<br>2021年11月5日<br>2022年05月<br>リティーメニューへ置る  | に利用明細に反映され、翌月の頃まとなります。                                                  | <del>に示する</del><br>約する場合                              |
| 現在登録件数<br>登録上期件数<br>月額<br>契約申込日<br>課金開始年月 | 401ff<br>10,000ff<br>3,000ff<br>来参はキャク月の東<br>2021年1月5日<br>2022年05月<br>リティーメニューへ戻る | に利用明細に反映され、 設具の請求となります。                                                 | 示する<br>の<br>の<br>の<br>、<br>の<br>の<br>の<br>の<br>の<br>の |

倒產·特別記事

市場動向

マイページ

■Step3 付加項目設定

利用区分、項目名、情報タイプを設定して、【登録する】をクリックします。

#### ▶情報タイプ

- テキスト型(全角200文字)
- ※テキスト型を設定すると、マイリスト検索画面の検索条件 付加項目は 通常の検索ボックスが表示されます。

## 数値型(半角のみ12桁)

※数値型に設定すると、マイリスト検索画面の検索条件 付加項目で From ~ to で範囲指定する検索が表示されます。

#### ■Step4 付加項目設定完了

内容を確認して、【登録する】をクリックすると、設定が完了します。

|             |                                 |                            | 2.240  |
|-------------|---------------------------------|----------------------------|--------|
| 付加功         | 員目設定                            | <u>? 1-4-</u>              | -71-11 |
|             |                                 |                            |        |
| 珈琲目の        | 情報タイプを変更すると、その項目に登録されて          | いるデータはすべて削除されます。           |        |
|             |                                 |                            |        |
| 利用区分        | ● 使用する (必須)                     | 情報タイプ テキストッ                |        |
| 酒日久         | 取引キコード                          |                            |        |
| MH 14       |                                 |                            |        |
| 付加項目2       |                                 |                            |        |
| 利用区分        | 使用する ○使用しない                     | 情報タイプテキストマ                 |        |
| 項目名         | 取引先担当者情報                        | テキスト                       |        |
|             |                                 | 数值                         |        |
| 付加項目3       |                                 | start to deal (The ball of |        |
| 利用区分        | <ul> <li>使用9る 〇使用しない</li> </ul> | 「新報タイプ」 テキストマ              |        |
| 項目名         | 日任担当省消费税                        |                            |        |
| 付加項目4       |                                 |                            |        |
| 利用区分        | ● 使用する ○ 使用しない                  | 情報タイプ 数値 🗸                 |        |
|             |                                 |                            |        |
| 付加項目1       | 0                               |                            | _      |
|             | ○使用する ●使用しない                    | 情報タイプ 🗸                    |        |
| 利用区分        |                                 |                            |        |
| 利用区分<br>項目名 |                                 |                            |        |

| 付加項目設定研                                                                                                    | 1 18 |                       |
|----------------------------------------------------------------------------------------------------|------|-----------------------|
|                                                                                                    |      |                       |
| 0.5176_1 F                                                                                                    |      |                       |
|                                                                                                    |      |                       |
| 日江空当省1月報                                                                                                    |      |                       |
| (15)金融                                                                                                    |      |                       |
| M1917                                                                                                    |      |                       |
|                                                                                                    |      |                       |
|                                                                                                    |      | E 43 - F - T          |
| 《戻る                                                                                                    |      | 登録する                  |
| < 戻る                                                                                                    |      | 28475                 |
| ( 戻る                                                                                                    | 17   | #### 6<br>X3402       |
| < 戻る                                                                                                    | 7    | ###***<br>x3402       |
| < 戻る<br>( 付加項目設定完<br>(日本)(二)(二)(二)(二)(二)(二)(二)(二)(二)(二)(二)(二)(二)                                                                                                    | 7    | 2987.5                |
| < 戻る<br>付加項目設定完<br>銀売了しました。<br>約第二一ド                                                                                                    | 7    | 2387.0                |
| < 戻る<br>( 付加項目設定完<br>( 対応了しました。<br>( 対応コード<br>※日本規範)                                                                                                    | 7    | <b>91173</b><br>33407 |
| < 戻る<br>付加項目設定完<br>銀が完了しました。<br>税用先コード<br>取引先期署<br>244101年566                                                                                                    | 7    | 2147.0                |
| < 戻る<br>付加項目設定完<br>(約5元7しました。<br>(約5元7)<br>(約5元)<br>(約5元)<br>(())<br>())<br>())<br>())<br>())<br>())<br>())<br>())<br>()) | 17   | 39672                 |

 $\sim$ 

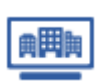

マイリストを利用する:付加項目を利用する

付加項目を登録する ※子ユーザーIDでも実施可能

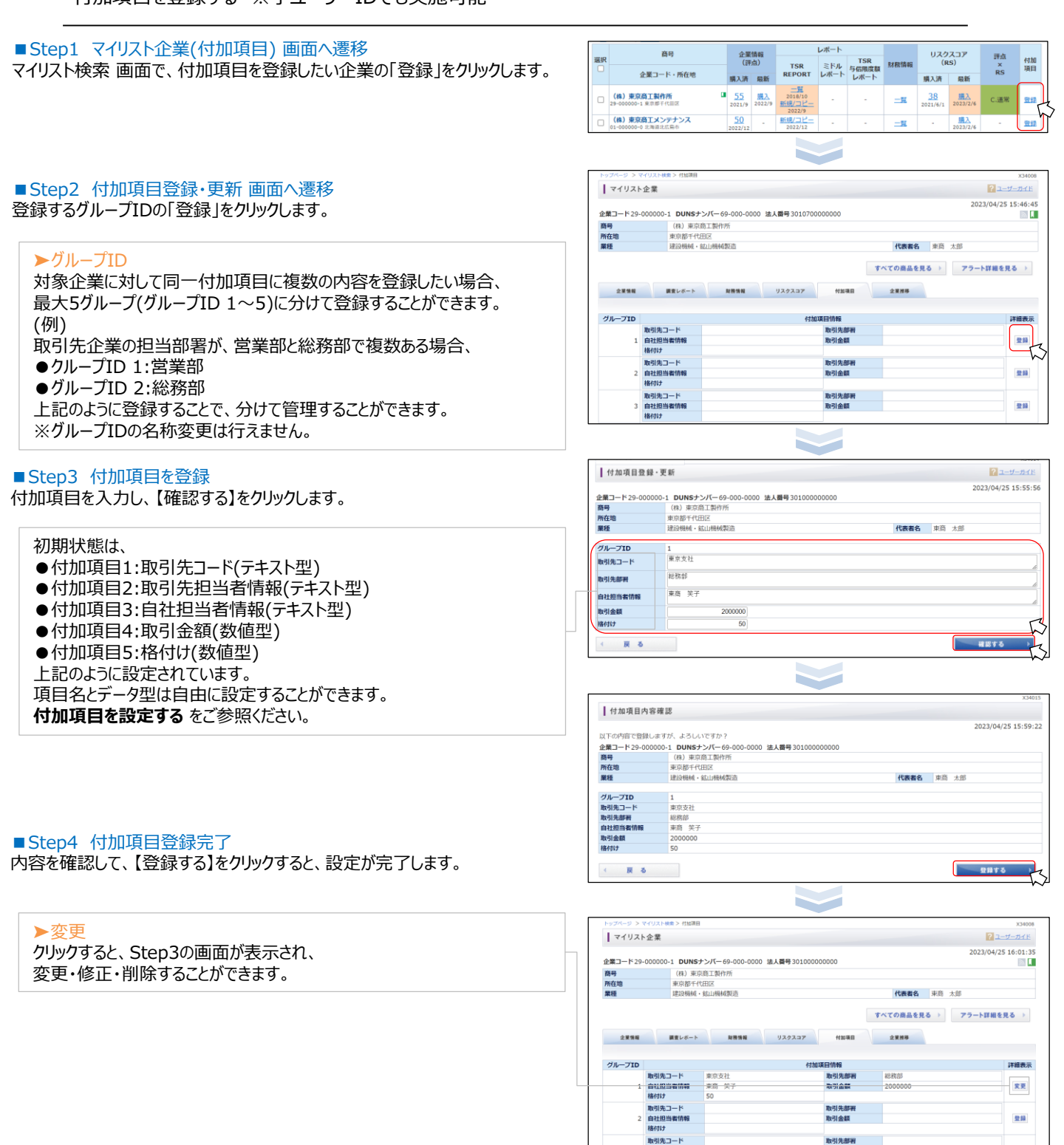

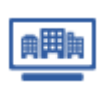

付加項目を一括登録する ※子ユーザーIDでも実施可能

マイリストを利用する:付加項目を利用する

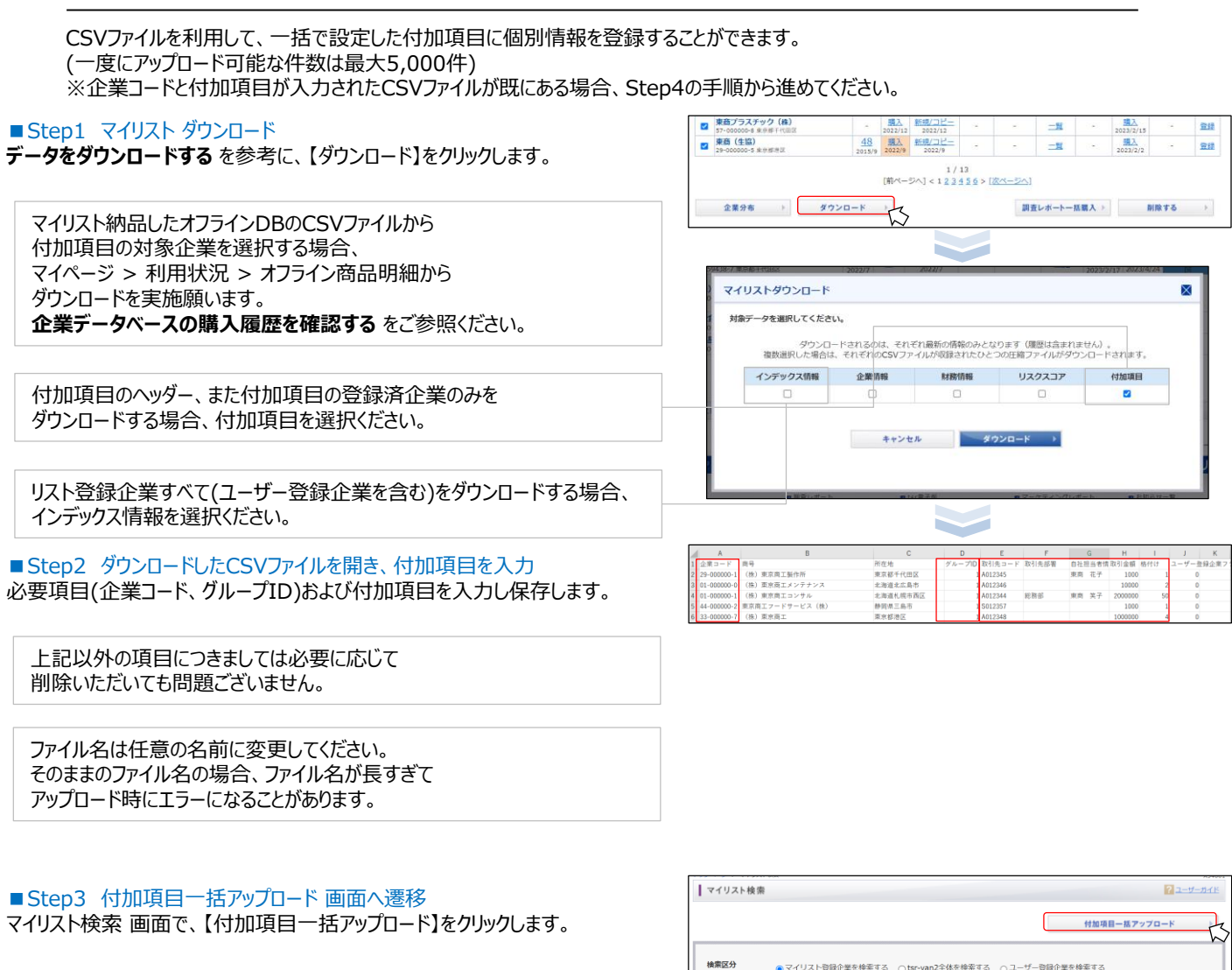

■ Step4 CSVファイルの選択

【ファイルを選択】をクリックし、対象のCSVファイルを選択して、 【内容を確認する】をクリックします。

| マイリスト検索              |          |                                  |                  |            |         | ? ユーザーガイト       |
|----------------------|----------|----------------------------------|------------------|------------|---------|-----------------|
|                      |          |                                  |                  |            | 付加項目一提  | 17v70-K         |
| 検索区分                 |          | ~登録企業を検索する ○t                    | sr-van2全体を検索する   | ○ユーザー登録企業  | を検索する   |                 |
| 漢字商号                 |          |                                  | カナ商号             |            |         |                 |
|                      |          |                                  |                  |            |         |                 |
|                      |          |                                  |                  |            |         | X34             |
| 付加項目-括:              | アップロード   |                                  |                  |            |         | ? <u>ユーザーガイ</u> |
| 一度にアップロード<br>CSVファイル | 可能な件数は最  | 大5,000件です。<br>ルを選択しば2項目ファイル      | . CSV            | +          | ャンセル    | 内容を確認する         |
| 指定可能な項目は以下           | Fを参照してくJ | ださい。                             |                  |            |         |                 |
| 項目                   |          |                                  | 設計明              |            |         | タイプ             |
| 企業コード*               | 9桁<br>第二 | iの半角数字、または00-000<br>コードを入力してください | )000-0形式のTSR企業コー | ード、ユーザー登録企 | 企業のキー情報 |                 |
|                      |          |                                  |                  |            |         |                 |

次ページに続く・・・

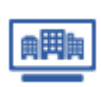

付加項目を一括登録する ※子ユーザーIDでも実施可能

# ■ Step5 CSVファイルの読み込み

■ Step6 アップロード 【確定】をクリックします。

下記の画面が表示されます。

■ Step7 アップロード完了

CSVファイルの内容が表示されたら、列の内容をプルダウン選択し設定して、 【読み込む】をクリックします。

「企業コード」と「グループID」は必須項目です。

行の先頭が項目名の場合は、チェックボックスにチェックを入れてください。

ファイルの内容にエラーがあり、正常にアップロードできなかった場合は、

WIIS-Reate garesworth, 19-

| 分加項目一株アップロード結果構築

CSV 280-F

付加項目アップロード結果確認ダイアログ画面で、 エラーが表示されなければ正常に完了です。

Constraints (Constraint)
 Constraints (Constraint)
 Constraints (Constraint)
 Constraints (Constraint)
 Constraints (Constraint)
 Constraints (Constraint)
 Constraints (Constraint)
 Constraints (Constraint)
 Constraints (Constraint)
 Constraints (Constraint)
 Constraints (Constraint)
 Constraints (Constraint)
 Constraints (Constraint)
 Constraints (Constraint)
 Constraints (Constraint)
 Constraints (Constraint)
 Constraints (Constraint)
 Constraints
 Constraints
 Constraints
 Constraints
 Constraints
 Constraints
 Constraints
 Constraints
 Constraints
 Constraints
 Constraints
 Constraints
 Constraints
 Constraints
 Constraints
 Constraints
 Constraints
 Constraints
 Constraints
 Constraints
 Constraints
 Constraints
 Constraints
 Constraints
 Constraints
 Constraints
 Constraints
 Constraints
 Constraints
 Constraints
 Constraints
 Constraints
 Constraints
 Constraints
 Constraints
 Constraints
 Constraints
 Constraints
 Constraints
 Constraints
 Constraints
 Constraints
 Constraints
 Constraints
 Constraints
 Constraints
 Constraints
 Constraints
 Constraints
 Constraints
 Constraints
 Constraints
 Constraints
 Constraints
 Constraints
 Constraints
 Constraints
 Constraints
 Constraints
 Constraints
 Constraints
 Constraints
 Constraints
 Constraints
 Constraints
 Constraints
 Constraints
 Constraints
 Constraints
 Constraints
 Constraints
 Constraints
 Constraints
 Constraints
 Constraints
 Constraints
 Constraints
 Constraints
 Constraints
 Constraints
 Constraints
 Constraints
 Constraints
 Constraints
 Constraints
 Constraints
 Constraints
 Constraints
 Constraints
 Constraints
 Constraints
 Constraints
 Constraints
 Constraints
 Constraints
 Constraints
 Constraints

4 35-000000 - 10/1/2017 art.1000-00000-0000 2 M 2 - 10/2 4/031 - 1000-0000-0000 - 10/1/2017 4/031 - 1000-0000-0000 - 10/1/2017 4/031 - 1000-0000-0000 村知道日ールアップロードへ至る

マイリスト検索結果の付加項目が「表示」に変わります。

内容を確認し、ファイルを修正して、再度アップロードを実施してください。

マイリスト標準へ

✓ 先頭行を項目名として無視する。

| 付加項目一括アップロード内容確認

| (A7101)<br>第コード                                                                                                    | (29ml)<br>前号                                                                                                    | 所在地                                                                                                    | クルー                                                                                                    | ブ1 取引先コー                                                                                                    | - 取引先き                                                                                                    | 8 自社担当                                                                                                    | 者情 取马                                                                                                    | 金額                                                                                                    | 格付け                                                                                                    |                                                                                                    | ザー登録企業                                                                                                    | 17                                                                                                    |
|----------------------------------------------------------------------------------------------------|----------------------------------------------------------------------------------------------------|----------------------------------------------------------------------------------------------------|----------------------------------------------------------------------------------------------------|----------------------------------------------------------------------------------------------------|----------------------------------------------------------------------------------------------------|----------------------------------------------------------------------------------------------------|----------------------------------------------------------------------------------------------------|----------------------------------------------------------------------------------------------------|----------------------------------------------------------------------------------------------------|----------------------------------------------------------------------------------------------------|----------------------------------------------------------------------------------------------------|----------------------------------------------------------------------------------------------------|
| -000000-                                                                                                    | (10) 303000000000                                                                                                    | all shows as the                                                                                                    | D                                                                                                    | F                                                                                                    | Ħ                                                                                                    | #R                                                                                                    | 7 40                                                                                                    | - de sul                                                                                                    | 4                                                                                                    | 30                                                                                                    |                                                                                                    |                                                                                                    |
| -000000-                                                                                                    | <ul> <li>(株)東京高工製作所</li> <li>(株)東京高工製作所</li> </ul>                                                                                                    | 東京都十代世                                                                                                    | ≥ 1                                                                                                    | A012345                                                                                                    |                                                                                                    | 東向化                                                                                                    | .f 100                                                                                                    | 10                                                                                                    | 1                                                                                                    | 0                                                                                                    |                                                                                                    |                                                                                                    |
| -000000-                                                                                                    | (株)第0次国上メンチ<br>ナンス                                                                                                    | 北海道北広原                                                                                                    | 市 1                                                                                                    | A012346                                                                                                    |                                                                                                    |                                                                                                    | 100                                                                                                    | 00                                                                                                    | 2                                                                                                    | 0                                                                                                    |                                                                                                    |                                                                                                    |
| -000000-                                                                                                    | (株)東京商上コンサ<br>ル                                                                                                    | 活动道机网络                                                                                                    | 1 1                                                                                                    | 東京支社                                                                                                    | 総務部                                                                                                    | 東商 笑                                                                                                    | 子 200                                                                                                    | 00000                                                                                                    | 50                                                                                                    | 0                                                                                                    |                                                                                                    |                                                                                                    |
| -000000-                                                                                                    | (株)東京商工                                                                                                    | 東京都港区                                                                                                    | 1                                                                                                    | 5012357                                                                                                    |                                                                                                    |                                                                                                    | 100                                                                                                    | 10                                                                                                    | 1                                                                                                    | 0                                                                                                    |                                                                                                    |                                                                                                    |
| Vファイルの                                                                                                    | の中身の各列と項目の対応                                                                                                    | を設定してくた                                                                                                    | au.                                                                                                    |                                                                                                    |                                                                                                    |                                                                                                    |                                                                                                    |                                                                                                    |                                                                                                    |                                                                                                    |                                                                                                    |                                                                                                    |
| A ROLLAN                                                                                                    |                                                                                                    | R                                                                                                    |                                                                                                    |                                                                                                    | CONTRACTO                                                                                                    | 1.041                                                                                                    | (BSPLA)                                                                                                    | 0.7 80                                                                                                    |                                                                                                    | <u>۱</u>                                                                                                    |                                                                                                    |                                                                                                    |
| 2010)                                                                                                    | - 1380                                                                                                    | ~                                                                                                    |                                                                                                    |                                                                                                    | (7列目)                                                                                                    | 1.0                                                                                                    | 自計相                                                                                                    | 山田田                                                                                                    |                                                                                                    |                                                                                                    |                                                                                                    |                                                                                                    |
| (3列目)                                                                                                    | <ul> <li>未選択</li> </ul>                                                                                                    | ~                                                                                                    |                                                                                                    |                                                                                                    | (8列目)                                                                                                    | =                                                                                                    | 取引金                                                                                                    | 50.000<br>額                                                                                                    | ~                                                                                                    |                                                                                                    |                                                                                                    |                                                                                                    |
| (4列目)                                                                                                    | =  グルーフ                                                                                                    | ID v                                                                                                    |                                                                                                    |                                                                                                    | (9列目)                                                                                                    |                                                                                                    | 格付け                                                                                                    |                                                                                                    | ~                                                                                                    |                                                                                                    |                                                                                                    |                                                                                                    |
| (5列目)                                                                                                    | - 取引先二                                                                                                    | - 14                                                                                                    |                                                                                                    |                                                                                                    | (10列目)                                                                                                    | -                                                                                                    | 未選択                                                                                                    |                                                                                                    | ~                                                                                                    | )                                                                                                    |                                                                                                    |                                                                                                    |
| 先歸行を頂                                                                                                    | 旧名として無限する。                                                                                                    |                                                                                                    |                                                                                                    |                                                                                                    |                                                                                                    |                                                                                                    |                                                                                                    |                                                                                                    |                                                                                                    |                                                                                                    |                                                                                                    |                                                                                                    |
|                                                                                                    |                                                                                                    |                                                                                                    |                                                                                                    |                                                                                                    |                                                                                                    |                                                                                                    | 1 I                                                                                                    | 2                                                                                                    |                                                                                                    |                                                                                                    |                                                                                                    |                                                                                                    |
| 10.00                                                                                                    |                                                                                                    |                                                                                                    |                                                                                                    | -                                                                                                    |                                                                                                    |                                                                                                    | 4126                                                                                                    | 16.5                                                                                                    |                                                                                                    |                                                                                                    | - <u>-</u>                                                                                                    | F                                                                                                    |
|                                                                                                    | ++                                                                                                    | シセル                                                                                                    | ,                                                                                                    |                                                                                                    |                                                                                                    |                                                                                                    | 確                                                                                                    | 定                                                                                                    |                                                                                                    |                                                                                                    | Ru Z                                                                                                    | 先担                                                                                                    |
| 付加項目<br>16 件の付加                                                                                                    | - 括アップロード結<br>加項目の登録が正常に完                                                                                                    | 果確認                                                                                                    |                                                                                                    |                                                                                                    |                                                                                                    |                                                                                                    |                                                                                                    |                                                                                                    |                                                                                                    |                                                                                                    |                                                                                                    | X340                                                                                                    |
| 付加項目<br>16 件の付加<br>付加<br>16 解の付加<br>16 解の付加                                                                                                    | <ol> <li>福アップロード結<br/>回項目の登録が正常に完<br/>項目ー基アップロード/</li> <li>・・・・・・・・・・・・・・・・・・・・・・・・・・・・・・・・・・・・</li></ol>                                                                                                    | 果 確認<br>了しました。<br>要る                                                                                                    |                                                                                                    |                                                                                                    |                                                                                                    |                                                                                                    |                                                                                                    |                                                                                                    |                                                                                                    | <b>.</b>                                                                                                    | イリスト検索                                                                                                    | X340                                                                                                    |
| 付加項目<br>16 件の付加<br>付加<br>( 特面253件<br>全件を選択)                                                                                                    | <ol> <li>括アップロード結<br/>加用目の登録が正常に完<br/>項目ー紙アップロード/<br/>中1件から20件までを計<br/>する</li> </ol>                                                                                                    | 果確認<br>了しました。<br>戻る                                                                                                    | [前へ-                                                                                                    | -54)<123                                                                                                    | 456>0                                                                                                    | <u>次ページへ</u> ]                                                                                                    |                                                                                                    |                                                                                                    |                                                                                                    | <b></b>                                                                                                    | 7リスト検索                                                                                                    | X340                                                                                                    |
| 付加項目<br>16 件の付加<br>付加<br>16 件の付加<br>付加<br>253件<br>を選択<br>1<br>カナ務号                                                                                                    | <ol> <li>括アップロード結<br/>回用目の登録が正常に完<br/>頃日 - 瓶アップロード/<br/>i中1(市から20(市までを書<br/>する)</li> <li>201日<br/>高号</li> </ol>                                                                                                    | <b>果確認</b><br>了しました。<br>■<br>↓<br>戻る                                                                                                    | [前へ-                                                                                                    | -574] < 123                                                                                                    | 456>D                                                                                                    | <u> 茨ページへ1</u>                                                                                                    |                                                                                                    |                                                                                                    | 202                                                                                                    | 7                                                                                                    | イリスト検索                                                                                                    | X340                                                                                                    |
| 付加項目<br>16 件の付加<br>付加<br>16 件の付加<br>付加<br>253件<br>を選択<br>2 カナ路号<br>R                                                                                                    | <ol> <li>括アップロード結<br/>加用目の登録が正米に完<br/>項目 - 紙アップロード/<br/>i=1(作から20件までをま<br/>する<br/>() 登録日<br/>高句</li> </ol>                                                                                                    | 果確認<br>了しました。<br>                                                                                                    | [林べ・<br>業績報<br>評点)                                                                                                    | -5A] < 123                                                                                                    | 450>0<br>L#-h<br>EFJL                                                                                                    | 次ページへ]<br>TSR<br>与GR成策集                                                                                                    | 财政情報                                                                                                    | Ų                                                                                                    | スクス<br>(RS                                                                                                    | (⊐ <i>₹</i>                                                                                                    | イリスト検索                                                                                                    | x340                                                                                                    |
| 付加項目<br>16 件の付加<br>付加<br>16 件の付加<br>16 件の付加<br>16 件の付加<br>16 件の付加<br>16 件の付加<br>16 件の付加<br>17 6 件の付加<br>17 6 件の付加<br>17 6 件の付加<br>18 7 6 号<br>18 7 6 号<br>18 7 6 号<br>18 7 6 号<br>18 7 6 号<br>18 7 6 号<br>18 7 6 号<br>18 7 6 号<br>18 7 7 6 号<br>18 7 7 6 号<br>18 7 7 7 7 7 7 7 7 7 7 7 7 7 7 7 7 7 7 7                                                                                                    | <ol> <li>括アップロード結<br/>加用目の登録が正米に完<br/>項目ー基アップロード・<br/>第<br/>(1)<br/>第<br/>5<br/>(2)<br/>第<br/>5<br/>(2)<br/>第<br/>5<br/>(2)<br/>第<br/>5<br/>(2)<br/>第<br/>5<br/>(2)<br/>第<br/>5<br/>(2)<br/>(2)<br/>(2)<br/>(2)<br/>(2)<br/>(2)<br/>(2)<br/>(2)<br/>(2)<br/>(2)</li></ol> | 果確認<br>了しました。<br>、買る<br>「示                                                                                                    | [削べい<br>業請報]<br>茶香 扇新                                                                                                    | -57A] < 12 2<br>TSR<br>REPORT                                                                                                    | 450>0<br>L#-F<br>L#-F                                                                                                    | <u>次ページへ</u> ]<br>丁SR<br>与信用度額<br>レポート                                                                                                    | RA RETĂ 4Q                                                                                                    | リ開入                                                                                                    | スクス<br>(RS<br>済                                                                                                    | マ<br>(コア<br>泉新                                                                                                    | イリスト検索<br>評点<br>×<br>RS                                                                                                    | ×340                                                                                                    |
| 付加項目<br>16 件の付加<br>付加<br>結果253件<br>2年を選択<br>た<br>た<br>う<br>ナ<br>高号<br>2<br>- 2000の                                                                                                    |                                                                                                    | 果確認<br>アしました。<br>                                                                                                    | [前へ・<br>業講報]<br>斎 風新<br>9 2022/                                                                                                    | -5A) < 123<br>TSR<br>REPORT                                                                                                    | 450>D<br>- 228<br>- X-H<br>- X-H                                                                                                    | <u>次ページへ</u> ]<br>TSR<br>与GR機算器<br>レポート                                                                                                    | 財融情報                                                                                                    | リ<br>購入<br>38<br>2021/1                                                                                                    | スクス<br>(RS<br>済<br>3)                                                                                                    | マ<br>、<br>コア<br>副新<br>麗太                                                                                                    | イリスト検索<br>FF点<br>×S<br>C.選杯                                                                                                    | x1340                                                                                                    |
| 付加項目<br>付加項目<br>(付加項目<br>(付加<br>(付加<br>(休) 案<br>(休) 案<br>(休) 案                                                                                                    |                                                                                                    | 果確認<br>アしました。<br>                                                                                                    | [前ペ·<br>業務報<br>許点]<br>う<br>う<br>3<br>2<br>2<br>2<br>2<br>2<br>2<br>2<br>2<br>2<br>2                                                                                                    | -ジヘ] < 12.3<br>TSR<br>REPORT<br>2023/9<br>2022/9<br>2022/9                                                                                                    | 456>0<br>L#-F<br>Z#J<br>L#-F                                                                                                    | <u>次ページへ</u> ]<br>TSR<br>与GR機道<br>レポート                                                                                                    | 55股情報<br>二型                                                                                                    | リ<br>購入<br>3 <u>3</u><br>2021/                                                                                                    | スクス<br>(RS<br>済<br>%/1                                                                                                    | マ<br>、<br>、<br>、<br>、<br>、<br>、<br>、<br>、<br>、<br>、<br>、<br>、<br>、                                                                                                    | イリスト検索<br>PFA<br>×<br>RS                                                                                                    | X340                                                                                                    |
| 付加項目<br>16 件の付<br>付加<br>18 第253月<br>16 件の付<br>18 第253月<br>17 方<br>6 件の付<br>18 第253月<br>18 第253月<br>18 第2555月<br>18 第2555<br>18 第25555<br>18 第25555<br>18 第25555<br>18 第255555<br>18 第2555555<br>18 第25555<br>18 第25555<br>18 第255555<br>18 第25555                                                                                                    |                                                                                                    | 果確認<br>了しました。<br>·夏る<br>·夏る<br>·夏る<br>·夏る<br>·夏る<br>·夏る<br>·夏る<br>·夏る                                                                                                    | (前ペ・<br>業請報<br>許)<br>9 2022/<br>2022/<br>202/<br>202/<br>20                                                                      | - 5×1 < 1 2 3<br>下部<br>1 2 3 4 1 2 3<br>下部<br>下部<br>1 2 3 4 1 2 3<br>下部<br>1 2 3 4 1 2 3<br>下部<br>1 2 3 4 1 2 3<br>下部<br>1 2 3 4 1 2 3<br>下部<br>1 2 3 4 1 2 3<br>下部<br>1 2 3 4 1 2 3<br>下部<br>1 2 3 4 1 2 3<br>下部<br>1 2 3 4 1 2 3<br>下部<br>1 2 3 4 1 2 3<br>下部<br>1 2 3 4 1 2 3<br>下部<br>1 2 3 4 1 2 3<br>T 5 8<br>T 5 8                                                                                                    | 450>C<br>LK-F<br>LK-F<br>-                                                                                                    | 次ページへ]<br><b>15R</b><br>与GRIR意思<br>レポート<br>-<br>-<br>-<br>世                                                                                                    | 财政请报<br>二型<br>二型                                                                                                    | リ<br>購入<br>336<br>2023//                                                                                                    | スクス<br>(RS<br>済<br>%/1                                                                                                    | マ<br>                                                                                                    | イリスト検索<br>アメート<br>アメート<br>アメート<br>アメート<br>アメート<br>アメート                                                                                                    | x340<br>何加<br>五<br>五<br>五<br>五<br>五<br>二                                                                                                    |
| 付加項目<br>16 件の付<br>付加<br>に<br>253-6<br>の<br>37-0000<br>(名)<br>27-0000<br>(名)<br>27-0000<br>(<br>27-0000)<br>(<br>27-0000)<br>(<br>27-000) |                                                                                                    | 果確認<br>了しました。<br>項る<br>「示<br>「「」<br>「」<br>「」<br>「」<br>「」<br>「」<br>「」<br>「」<br>「」<br>「                                                                                                    | [柳ペ·<br>業構成]<br>第一章 編新<br>2022/2<br>10<br>2022/1                                                                                                    | - ジヘJ < 123<br>TSR<br>REPORT<br>2022/3<br>第週リビー<br>2027/3<br>第週リビー<br>2027/3<br>第週リビー                                                                                                    | 450>[<br>レポート<br>ミボルート<br>-<br>-<br>-<br>-<br>-<br>-<br>-<br>-<br>-<br>-<br>-<br>-<br>-                                                                                                    | 次ページへ)<br>5日開設<br>レポート<br>-<br>-<br>-<br>2022/10/18                                                                                                    | <b>財務情報</b><br>二里<br>二里<br>二里                                                                                                    | リ<br>勝入<br>38<br>2021/<br>-<br>-<br>5<br>2021/                                                                                                    | スクス<br>(RS<br>第一)                                                                                                    | マ・<br>107<br>単数<br>第<br>2023/2/6<br>第入<br>2023/2/6<br>第入<br>2023/2/6                                                                                                    | イリスト検索<br>アメント<br>マント<br>マント<br>マント<br>マント<br>マント<br>マント<br>マント<br>マント<br>マント<br>マ                                                                                                    | x340<br>小<br>小<br>小<br>一<br>一<br>一<br>一<br>一<br>一<br>一<br>一<br>一<br>一<br>一<br>一<br>一                                                                                                    |
| 付加項目<br>付加項目<br>付加項目<br>(在の付け<br>(本)<br>(在)<br>(在)<br>(在)<br>(在)<br>(在)<br>(在)<br>(在)<br>(在                                                                                                    |                                                                                                    | 果確認<br>アしました。<br>夏る<br>示<br>「示<br>」<br>「示<br>」<br>「<br>」<br>2023<br>2023<br>2023<br>2023<br>2023<br>2023<br>2023<br>20                                                                                                    | [前代-<br>業講会]<br>評 点<br>12 5<br>10 2022/<br>11 -                                                                                                    | -5×1 < 12.3<br>TSR<br>REPOR<br>2027/3<br>502/12<br>502/12<br>500/12<br>500/12<br>5                                                                                                    | 456>[<br>レポート<br>ミドル<br>レポート<br>・<br>・<br>・<br>・<br>・<br>・<br>・<br>・<br>・<br>・<br>・<br>・<br>・<br>・                                                                                                    | 次ページへ]<br>TSR<br>与G限規度数<br>レポート<br>-<br>-<br>2022/10/18                                                                                                    | 財務情報<br>二里<br>二里<br>-<br>王<br>・                                                                                                    | U<br>ЯД<br>2023/<br>2023/<br>202/<br>202                                                                                                    | スクス<br>(RS<br>第一<br>第1                                                                                                    | マ<br>- フア<br>最新<br>-<br>-<br>-<br>-<br>-<br>-<br>-<br>-<br>-<br>-                                                                                                    | イリスト検索<br>デス<br>× R<br>F<br>天<br>王<br>ズ<br>・<br>・                                                                                                    | x340<br>小<br>小<br>小<br>小<br>小<br>小<br>小<br>小<br>小<br>小<br>小<br>小<br>小                                                                                                    |
| 付加項目<br>付加項目<br>16 件の付け<br>付加<br>15 力子高号<br>2<br>2<br>2<br>2<br>2<br>2<br>2<br>2<br>2<br>2                                                                                                    |                                                                                                    | 果確認<br>了しました。<br>項る                                                                                                    | [前代<br>業績報<br>第四<br>9 2022/<br>12 3<br>10 2022/<br>11 -<br>14 4                                                                                                    | -SA] < 12 2<br>TSR<br>REPORT<br>                                                                                                    | 450>[<br>レポート<br>シポート<br>・<br>・<br>・<br>・<br>・<br>・<br>・<br>・<br>・<br>・<br>・<br>・                                                                                                    | <u>次ページへ</u> ]<br>「GR<br>与GR/原題<br>レポート<br>-<br>-<br>こ<br>2022/10/18                                                                                                    | M版情報<br>二型<br>二型<br>二型<br>・                                                                                                    | リ<br>購入<br>38<br>2021/<br>-<br>-<br>-                                                                                                    | スクス<br>(RS<br>済<br>%/1                                                                                                    | マー<br>マー<br>マー<br>マー<br>マー<br>マー<br>マー<br>マー<br>マー<br>マー                                                                                                    | イリスト抽意<br>戸点<br>米5<br>C.追取<br>-<br>-                                                                                                    | x340                                                                                                    |
| 付加項目<br>16 仟の付<br>16 仟の付<br>16 仟の付<br>16 仟の付<br>16 仟の付<br>16 仟の付<br>16 仟の<br>16 仟の<br>16 仟<br>16 仟の<br>16 仟の<br>16 仟の<br>16 仟<br>16 〒<br>16 仟<br>16 〒<br>16 〒<br>16 〒<br>16 〒<br>16 〒<br>16 〒<br>16 〒<br>16 〒<br>16 〒<br>16 〒<br>16 〒<br>16 〒<br>16 〒<br>16 〒<br>16 〒<br>16 〒<br>16 〒<br>16 〒<br>16 〒<br>16 〒<br>16 〒<br>16 〒<br>16 〒<br>16 〒<br>16 〒<br>16 〒<br>16 〒<br>16 〒                                                                                                    |                                                                                                    | 東電部<br>ズレヨレた。<br>環る<br>「 、 、 、 、 、 、 、 、 、 、 、 、 、 、 、 、 、 、                                                                                                    | [前代<br>業績報<br>列<br>9 2022/<br>12 10<br>10 2022/<br>11 -<br>11<br>11 -<br>14<br>13<br>10 2022/<br>11<br>11 -                                                                                                    | - ジヘ] < 1 2 3<br>TSR<br>REPORT<br>2025/10<br>第第二章<br>2027/3<br>第第二章<br>2027/3<br>第第二章<br>2027/3<br>第第二章<br>2027/3<br>第第二章<br>2027/3<br>第第二章<br>2027/3<br>第第二章<br>2027/3<br>第第二章<br>2027/3<br>第第二章<br>2027/3<br>第第二章<br>2027/3<br>第第二章<br>2027/3<br>第第二章<br>2027/3<br>第第二章<br>2027/3<br>第二章<br>2027/3<br>第二章<br>2027/3<br>第二章<br>2027/3<br>第二章<br>2027/3<br>第二章<br>2027/3<br>第二章<br>2027/3<br>第二章<br>2027/3<br>第二章<br>2027/3<br>第二章<br>2027/3<br>第二章<br>2027/3<br>2027/3                                                                                                    | 450>C                                                                                                    | 次ページへ)<br><b>TSR</b><br>上ボート<br>・<br>・<br>・<br>・<br>・<br>・                                                                                                    | 財務情報<br>二里<br>二里<br>・<br>・<br>二里                                                                                                    | リ<br>勝入<br>33<br>2023/<br>-<br>-<br>-<br>-<br>-<br>-<br>-<br>-<br>-<br>-<br>-<br>-<br>-<br>-<br>-<br>-<br>-<br>-<br>-                                                                                                    | スクス<br>(RS<br>第一<br>低/1<br>の/17 1                                                                                                    | マー<br>マー<br>マー<br>マー<br>マー<br>マー<br>マー<br>マー<br>マー<br>マー                                                                                                    | イリスト検索<br>ア点<br>メ<br>RS<br>C 温祥<br>・<br>下居聖成                                                                                                    | x340<br>小<br>小<br>小<br>小<br>小<br>小<br>小<br>小<br>小<br>小<br>小<br>小<br>小                                                                                                    |
| 付加項目     16 仟の付     16 仟の付     16 仟の付     16 仟の付     16 〒の付     15 - 5356     15 - 5356     15 - 5356     15 - 5356     15 - 5356     15 - 5356     15 - 5356     15 - 5356     15 - 5356     15 - 5356     15 - 5356     15 - 5356     15 - 5356     15 - 5356     15 - 5356     15 - 5356     15 - 5356     15 - 5356     15 - 5356     15 - 5356     15 - 5356     15 - 5356     15 - 5356     15 - 5356     15 - 535     15 - 535     15 - 535     15 - 535     15 - 535     15 - 535     15 - 535     15 - 535     15 - 535     15 - 535     15 - 535     15 - 535     15 - 535     15 - 535     15 - 535     15 - 535     15 - 535     15 - 535     15 - 535     15 - 535     15 - 535     15 - 535     15 - 535     15 - 535     15 - 535     15 - 535     15 - 535     15 - 535     15 - 535     15 - 535     15 - 535     15 - 535     15 - 535     15 - 535     15 - 535     15 - 535     15 - 535     15 - 535     15 - 535     15 - 535     15 - 535     15 - 535     15 - 535     15 - 535     15 - 535     15 - 535     15 - 535     15 - 535     15 - 535     15 - 535     15 - 535     15 - 535     15 - 535     15 - 535     15 - 535     15 - 535     15 - 535     15 - 535     15 - 535     15 - 535     15 - 535     15 - 535     15 - 535     15 - 535     15 - 535     15 - 535     15 - 535     15 - 535     15 - 535     15 - 535     15 - 535     15 - 535     15 - 535     15 - 535     15 - 535     15 - 535     15 - 535     15 - 535     15 - 535     15 - 535     15 - 535     15 - 535     15 - 535     15 - 535     15 - 535     15 - 535     15 - 535     15 - 535     15 - 535     15 - 535     15 - 535     15 - 535     15 - 535     15 - 535     15 - 535     15 - 535     15 - 535     15 - 535     15 - 535     15 - 535     15 - 535     15 - 535     15 - 535     15 - 535     15 - 535     15 - 535     15 - 535     15 - 535     15 - 535     15 - 535     15 - 535     15 - 535     15 - 535     15 - 535     15 - 535     15 - 535     15 - 535     15 - 535     15 - 535     15 - 535     15 - 535     15 - 535     15 - 535     15     15 - 535     15 - 535     15                                                                                                    |                                                                                                    | 果噌店<br>アしました。<br>                                                                                                    | <ul> <li>(前ペ・業請報)</li> <li>第30)</li> <li>第32,2022/2</li> <li>第32,2022/2</li> <li>第4,30,2022/2</li> <li>第4,30,2022/2</li></ul>                                                                                                    | -ジヘ] < 1 2 3<br>TSR<br>REPORT<br>                                                                                                    | 450>C<br>LM-h<br>2KL<br>-<br>-<br>-<br>-<br>-<br>-<br>-<br>-<br>-<br>-<br>-<br>-<br>-                                                                                                    | 次ページム)<br>「SR<br>レポート<br>・<br>・<br>・<br>・<br>・<br>・<br>・<br>・<br>・<br>・<br>・<br>・<br>・                                                                                                    | 財務情報<br>二里<br>二里<br>二里<br>二里<br>二里<br>二里                                                                                                    | リ<br>期入<br>38<br>2023//<br>-<br>-<br>-<br>-<br>-<br>-<br>-<br>-<br>-<br>-<br>-<br>-<br>-<br>-<br>-<br>-<br>-<br>-                                                                                                    | スクス<br>(RS<br>済<br>6/1<br>6/1                                                                                                    | マ・                                                                                                    | イリスト検索<br>ア点<br>× K5<br>「石田田山<br>・<br>・                                                                                                    | ×340<br>小<br>小<br>小<br>小<br>小<br>小<br>小<br>小<br>小<br>小<br>小<br>小<br>小                                                                                                    |
| 付加項目     16 仟の付加     付加     行加     行加                                                                                                    |                                                                                                    | 業権認<br>丁レヨレた。<br>項目<br>「ホーーー」<br>「ホーーー」<br>「<br>「<br>「<br>「<br>「<br>「<br>「<br>「<br>「<br>「<br>「<br>「<br>「                                                                                                    | 【前べ・<br>業請報<br>9 2022/<br>10 2022/<br>11 -<br>10 2022/<br>11 -<br>11 -<br>10 2022/<br>11 -<br>11 -<br>10 2022/<br>11 -<br>11 -<br>10 2022/<br>11 -<br>11 -<br>11 -<br>11 -<br>11 -<br>11 -<br>11 -<br>11                                                                                                    | TSR           TSR           2023/20           2023/20           2020/20           2020/20           2020/20           2020/20           2020/20           2020/20           2020/20           2020/20           2020/20           2020/20           2020/20           2020/20           2020/20           2020/20           2020/20           2020/20           2020/20           2020/20           2020/20           2020/20           2020/20           2020/20           2020/20           2020/20           2020/20           2020/20           2020/20           2020/20           2020/20           2020/20           2020/20           2020/20           2020/20           2020/20                                                                                                    | 458>0<br>LM-h<br>2KL<br>-<br>-<br>-<br>-<br>-<br>-<br>-<br>-<br>-<br>-<br>-<br>-<br>-                                                                                                    |                                                                                                    | MRK情報<br>二型<br>二型<br>二型<br>二型<br>二型                                                                                                    | リ<br>明入<br>38<br>2023/<br>-<br>-<br>-<br>1<br>1002//5<br>2023/<br>-<br>-<br>-<br>-<br>-<br>-<br>-<br>-<br>-<br>-<br>-<br>-<br>-<br>-<br>-<br>-<br>-<br>-<br>-                                                                                                    | スクス<br>(RS<br>済)<br>(6/1)<br>(6/1)<br>(6/1)                                                                                                    | マ・                                                                                                    | イリスト協会<br>7月<br>7月<br>7月<br>7月<br>7月<br>7月<br>7月<br>7月<br>7月<br>7月                                                                                                    | X340       人       付加       支方       支方       支方       支方       支方       支方       支方       支方       支方       支方       支方       支方       支方       支方       支方       支方       支方       支方       支方       支方       支方                                                                                                    |
| 付加項目<br>16 件の付加<br>付加<br>25 余行を選択<br>25 余のの<br>25 余のの<br>25 余の<br>25 余のの<br>25 余のの<br>25 余のの<br>25 余のの<br>25 余のの<br>25 余のの<br>25 余のの<br>25 余のの<br>25 余のの<br>25 余のの<br>25 余のの<br>25 余のの<br>25 余のの<br>25 余のの<br>25 余のの<br>25 余のの<br>25 余のの<br>25 余のの<br>25 余のの<br>25 余のの<br>25 余のの<br>25 余のの<br>25 余のの<br>25 余のの<br>25 余の<br>25 余の<br>25 余の<br>25 余の<br>25 余の<br>25 余の<br>25 余の<br>25 余の<br>25 余の<br>25 余の<br>25 余の<br>25 余の<br>25 余の<br>25 余の<br>25 余の<br>25 余の<br>25 余の<br>25 余の<br>25 余<br>25 余<br>25 余<br>25 余<br>25 余<br>25 余<br>25 余<br>25 余                                                                                                    |                                                                                                    | 集構認<br>TUUUた。<br>項目<br>「「UUUた。」<br>「「UUUた。」<br>「「UUUた。」<br>「UUU」<br>「UUUU」<br>「UUU」<br>「UUUUUU」<br>「UUUU」<br>「UUUU」<br>「UUUU」<br>「UUUU」<br>「UUUU」<br>「UUUU」<br>「UUUU」<br>「UUUU」<br>「UUUU」<br>「UUUUUUUU | 「前へ<br>業務報<br>計加)<br>第一<br>12<br>13<br>13<br>14<br>13<br>13<br>13<br>14<br>13<br>13<br>13<br>13<br>13<br>13<br>13<br>13<br>13<br>13<br>13<br>13<br>13                                                                                                    | -ジベ] < 1 2 3<br>TSR<br>REPORT<br>2023/9<br>2023/9<br>2                                                                                                    | 458>C<br>レポート<br>シート<br>200279<br>2002/11<br>-<br>・<br>・<br>第200270<br>2002/11<br>・<br>・<br>・<br>・<br>・                                                                                                    |                                                                                                    | MRK444<br>-13<br>-13<br>-13<br>-13<br>-13<br>-13<br>-13<br>-13                                                                                                    | U<br>購入<br>33<br>2021/<br>-<br>-<br>-<br>-<br>-<br>-<br>-<br>-<br>-<br>-<br>-<br>-<br>-<br>-<br>-<br>-<br>-<br>-<br>-                                                                                                    | スクス<br>(RS<br>第一<br>8/1<br>8/1                                                                                                    | マ・<br>マ・<br>日本<br>の<br>で<br>、<br>、<br>、<br>、<br>、<br>、<br>、<br>、<br>、<br>、<br>、<br>、<br>、                                                                                                    | イリスト検索<br>Rd<br>R3<br>F重要素<br>-<br>-<br>-<br>-<br>-<br>-<br>-<br>-<br>-<br>-<br>-<br>-<br>-                                                                                                    | X340<br>小<br>小<br>小<br>小<br>小<br>小<br>小<br>小<br>小<br>小<br>小<br>小<br>小                                                                                                    |
| 付加項目<br>16 件の付<br>付加<br>(付加<br>(付加<br>(本)のの<br>(本)のの<br>(本)の<br>(本)                                                                                                    |                                                                                                    | 集構選びしていた。<br>マレヨレた。<br>マレヨレた。<br>マレカン・<br>マレカン・<br>マーク・<br>マーク・<br>マーク・<br>マーク・<br>マーク・<br>マーク・<br>マーク・<br>マーク                                                                                                    | 「前へ・<br>業務報<br>計会)<br>う<br>第二<br>2022/2<br>12<br>2022/<br>13<br>13<br>2022/<br>14<br>2022/<br>13<br>2022/<br>14<br>2022/<br>15<br>2022/<br>15<br>1<br>1<br>2022/<br>15<br>1<br>1<br>1<br>1<br>1<br>1<br>1<br>1<br>1<br>1<br>1<br>1<br>1<br>1<br>1<br>1<br>1<br>1                                                                                                    | -SA] < 12 2<br>TSR<br>REPORT<br>-<br>2022/3<br>2022/3<br>2                                                                                                    | 450>[<br>LX-h<br>2FA<br>LX-h                                                                                                    | 大ページAJ<br>TSR<br>与領報度数<br>レポート<br>-<br>-<br>-<br>-<br>-<br>-<br>-<br>-<br>-<br>-<br>-<br>-<br>-                                                                                                    | MMK術編<br>二支<br>二支<br>二支<br>二支<br>二支<br>二支<br>二支<br>二支<br>二支<br>二支                                                                                                    | U<br>購入<br>33<br>2021/<br>-<br>-<br>-<br>-<br>-<br>-<br>-<br>-<br>-<br>-<br>-<br>-<br>-<br>-<br>-<br>-<br>-<br>-<br>-                                                                                                    | 2/2/2<br>(RS<br>3/6/1 1<br>6/1 1<br>6/1 1<br>7<br>2/1                                                                                                    | マー<br>電話                                                                                                    | イリスト場面                                                                                                    | X340     イ     イ     イ     イ     イ     イ     イ     イ     イ     イ     イ     イ     イ     イ     イ     イ     イ     イ     イ     イ     イ     イ     イ     イ     イ     イ     イ     イ     イ     イ     イ     イ     オ     オ      オ      オ        オ                                                                                                    |
| 付加項目<br>16 件の付<br>付加<br>(4)<br>(4)<br>(4)<br>(4)<br>(4)<br>(4)<br>(4)<br>(4)<br>(4)<br>(4)                                                                                                    |                                                                                                    | 東着選<br>フレヨレた。<br>、<br>東る<br>「<br>、<br>、<br>、<br>、<br>、<br>、<br>、<br>、<br>、<br>、<br>、<br>、<br>、                                                                                                    | 「削べ・<br>業績報<br>評計<br>9 <u>第3</u> 入<br>10 <u>2022/</u><br>13 1<br>13 1<br>13 1<br>13 1<br>13 1<br>13 1<br>13 1<br>13                                                                                                    | -50) < 123<br>TSR<br>REPORT<br>-52<br>2022/10<br>2022/10                                                                                                    | 458> C<br>∠K−L<br>≷Kℓ<br>LK−L<br>-<br>-<br>-<br>-<br>-<br>-<br>-<br>-<br>-<br>-<br>-<br>-<br>-                                                                                                    | 次ページへ)<br>TSR<br>TSR<br>レポート<br>-<br>-<br>-<br>-<br>-<br>-<br>-<br>-<br>-<br>-<br>-<br>-<br>-                                                                                                    | 副初期以<br>日本<br>王<br>王<br>王<br>王<br>王<br>王<br>王<br>王<br>王<br>王<br>王<br>王<br>王<br>王<br>王<br>王<br>王<br>王                                                                                                    | U<br>#X<br>38<br>2023/<br>-<br>-<br>-<br>-<br>-<br>-<br>-<br>-<br>-<br>-<br>-<br>-<br>-                                                                                                    | スクス<br>(RS<br>満<br>6/1<br>5/1<br>5/1<br>5/1<br>5/1<br>5/1<br>5/1<br>5/1<br>5/1<br>5/1<br>5                                                                                                    | マー                                                                                                    | イリスト編集<br>アム<br>アム<br>ド<br>第三次<br>・<br>子<br>王<br>二<br>・<br>・<br>・<br>・<br>・<br>・<br>・                                                                                                    | x340<br>へ<br>一<br>一<br>一<br>一<br>一<br>一<br>一<br>一<br>一<br>一<br>一<br>一<br>一                                                                                                    |
| 付加項目                                                                                                    |                                                                                                    | 果噌店<br>アしました。<br>家る<br>原本<br>「<br>「<br>「<br>「<br>」<br>「<br>」<br>「<br>」<br>「<br>」<br>「<br>」<br>「<br>しました。<br>「<br>しました。<br>「<br>しました。<br>「<br>しました。<br>「<br>しました。<br>「<br>しました。<br>」<br>「<br>しました。<br>「<br>しました。<br>」<br>「<br>しました。<br>」<br>「<br>しました。」                                                                                                    | 【削べ・<br>業績報<br>第一部)<br>第一部第一部<br>10 2022/<br>11 -<br>10 2022/<br>11 -<br>10 -<br>10 -<br>10 -<br>10 -<br>10 -<br>10 -<br>10 -                                                                                                    | SA   < 1 2 3     TSR     REPORT     SS 50     SS 50     SS                                                                                                    | 4380>[<br>Lut-h<br>2012/9<br>2022/9<br>2022/9    | 次ページム)<br>「SR<br>「SR<br>「SR<br>「<br>「<br>「<br>」<br>」<br>」<br>」<br>」<br>、<br>、<br>、<br>、<br>、<br>、<br>、<br>、<br>、<br>、<br>、<br>、<br>、                                                                                                    |                                                                                                    | U<br>#X<br>335<br>2023/<br>-<br>-<br>-<br>-<br>-<br>-<br>-<br>-<br>-<br>-<br>-<br>-<br>-                                                                                                    | 2/1/2/1                                                                                                    | マー                                                                                                    | イリスト後回<br>アメット<br>日本<br>「月間回応<br>・<br>・<br>・<br>・<br>・                                                                                                    | x340<br>へ<br>・<br>・<br>・<br>・<br>・<br>・<br>・<br>・<br>・<br>・<br>・<br>・<br>・                                                                                                    |
| 付加項目<br>16 件の付加<br>付加<br>16 件の付加<br>大力子高号<br>24<br>24<br>25<br>25<br>25<br>25<br>25<br>25<br>25<br>25<br>25<br>25                                                                                                    |                                                                                                    | 集構語<br>「ひました。<br>、<br>、<br>、<br>、<br>、<br>、<br>、<br>、<br>、<br>、<br>、<br>、<br>、                                                                                                    | (第ペ・<br>業績報<br>等すの)<br>第二の<br>の<br>の<br>の<br>の<br>の<br>の<br>の<br>の<br>の<br>の<br>の<br>の<br>の                                                                                                    | -5×1] < 1.2.3                                                                                                    | 458>0<br>LM-h<br>20229<br>20229<br>20227<br>-<br>-<br>-<br>-<br>-<br>-<br>-<br>-<br>-<br>-<br>-<br>-<br>-                                                                                                    | 表示-ジム)<br>すらの時度国<br>レポート<br>・<br>・<br>・<br>・<br>・<br>・<br>・<br>・<br>・<br>・<br>・<br>・<br>・<br>・<br>・<br>・<br>・<br>・<br>・                                                                                                    |                                                                                                    | U<br>#X<br>33<br>2023/<br>-<br>-<br>-<br>-<br>-<br>-<br>-<br>-<br>-<br>-<br>-<br>-<br>-                                                                                                    | 2/2/2<br>(RS<br>3/7<br>6/1<br>2/1<br>2/1<br>2/1<br>2/1<br>2/1<br>2/1<br>2/1<br>2/1<br>2/1<br>2                                                                                                    | マン                                                                                                    | イリスト総合<br>アム<br>アム<br>アス<br>ア<br>第二<br>ア<br>第二<br>第二<br>ア<br>第二<br>第二<br>ア<br>第二<br>ス<br>ア<br>ペ<br>ア<br>ペ<br>ス<br>ド<br>の<br>、<br>パ<br>ス<br>・<br>代<br>5<br>ア<br>ー<br>の<br>・<br>の<br>・<br>の<br>・<br>の<br>・<br>の<br>・<br>の<br>・<br>の<br>・<br>の<br>・<br>の<br>・<br>の                                                                                                    | x340     A     A |
| 付加項目     16 (4の)     16 (4の)     16 (4の)     16 (4の)     16 (4の)     16 (4の)     16 (4の)     16 (40)     16 (40)     17 (40)     16 (40)     17 (40)     17 (40)     17 (40)     17 (40)     17 (40)     17 (40)     17 (40)     17 (40)     17 (40)     17 (40)     17 (40)     17 (40)     17 (40)     17 (40)     17 (40)     17 (40)     17 (40)     17 (40)     17 (40)     17 (40)     17 (40)     17 (40)     17 (40)     17 (40)     17 (40)     17 (40)     17 (40)     17 (40)     17 (40)     17 (40)     17 (40)     17 (40)     17 (40)     17 (40)     17 (40)     17 (40)     17 (40)     17 (40)     17 (40)     17 (40)     17 (40)     17 (40)     17 (40)     17 (40)     17 (40)     17 (40)     17 (40)     17 (40)     17 (40)     17 (40)     17 (40)     17 (40)     17 (40)     17 (40)     17 (40)     17 (40)     17 (40)     17 (40)     17 (40)     17 (40)     17 (40)     17 (40)     17 (40)     17 (40)     17 (40)     17 (40)     17 (40)     17 (40)     17 (40)     17 (40)     17 (40)     17 (40)     17 (40)     17 (40)     17 (40)     17 (40)     17 (40)     17 (40)     17 (40)     17 (40)     17 (40)     17 (40)     17 (40)     17 (40)     17 (40)     17 (40)     17 (40)     17 (40)     17 (40)     17 (40)     17 (40)     17 (40)     17 (40)     17 (40)     17 (40)     17 (40)     17 (40)     17 (40)     17 (40)     17 (40)     17 (40)     17 (40)     17 (40)     17 (40)     17 (40)     17 (40)     17 (40)     17 (40)     17 (40)     17 (40)     17 (40)     17 (40)     17 (40)     17 (40)     17 (40)     17 (40)     17 (40)     17 (40)     17 (40)     17 (40)     17 (40)     17 (40)     17 (40)     17 (40)     17 (40)     17 (40)     17 (40)     17 (40)     17 (40)     17 (40)     17 (40)     17 (40)     17 (40)     17 (40)     17 (40)     17 (40)     17 (40)     17 (40)     17 (40)     17 (40)     17 (40)     17 (40)     17 (40)     17 (40)     17 (40)     17 (40)     17 (40)     17 (40)     17 (40)     17 (40)     17 (40)     17 (40)     17 (40)     17 (40)     17 (40)     17 (40)     17 (40)     17 (40)     17                                                                                                    |                                                                                                    | 集構認<br>TUTUE、<br>、<br>(第6)<br>(第5)<br>(第5)<br>(第5)<br>(第5)<br>(第5)<br>(第5)<br>(第5)<br>(第5                                                                                                    | (前代・<br>業価額<br>) 登入)<br>う 2022/<br>12 -<br>13 -<br>14 -<br>2022/<br>14 -<br>14 -<br>2022/<br>2014/<br>14 -<br>2022/<br>2014/<br>14 -<br>2022/<br>2014/<br>14 -<br>2022/<br>2014/<br>14 -<br>2014/<br>14 -<br>2014/<br>14<br>-<br>2014/<br>14<br>-<br>2014/<br>14 | -ジベリ < 1 2 3<br>T 58<br>REPORT<br>300000<br>100000<br>1000000<br>1000000<br>1000000<br>1000000<br>1000000<br>10000000<br>100000000                                                                                                    | 4563-2<br>LK-F<br>-<br>-<br>-<br>-<br>-<br>-<br>-<br>-<br>-<br>-<br>-<br>-<br>-                                                                                                    | またーシム)<br>588<br>588<br>588<br>588<br>588<br>588<br>588<br>58                                                                                                    | 対統領編<br>二里<br>二里<br>二里<br>二里<br>二里<br>二里<br>二里<br>二里<br>二里<br>二里<br>二里<br>二里<br>二里                                                                                                    | U<br>                                                                                                    | スクス<br>(RS<br>済)<br>6/1 3<br>6/1 3<br>6/1 3<br>7<br>7<br>2/1 3<br>2/14                                                                                                    | マ<br>                                                                                                    | イリスト編集<br>戸点<br>×<br>ド第三次<br>・<br>・<br>・<br>・<br>・<br>・<br>・<br>・<br>・<br>・<br>・<br>・<br>・                                                                                                    | x340     (初期     )     (初期     )     (元)     (元)     (     (元)     (     (     (     (     (     (     |
|                                                                                                    |                                                                                                    | 集構選<br>フレヨレル、<br>家の<br>家の<br>(1)<br>(1)<br>(1)<br>(1)<br>(1)<br>(1)<br>(1)<br>(1)<br>(1)<br>(1)                                                                                                    | 「新ペ・<br>実活報<br>9 2022/<br>12 -<br>10 2022/<br>13 -<br>10 2022/<br>14 -<br>10 2022/<br>15 -<br>10 2022/<br>16 -<br>10 2022/<br>16 -<br>10 2022/<br>16 -<br>10 2022/<br>17 2022/<br>16 -<br>10 2022/<br>17 2022/<br>16 -<br>10 2022/<br>17 2022/<br>17 2022/<br>17 2022/<br>17 2022/<br>17 2022/<br>17 2022/<br>17 2022/<br>18 -<br>10 2022/<br>18 -<br>10 -<br>10 2022/<br>18 -<br>10 -<br>10 -<br>10 -<br>10 -<br>10 -<br>10 -<br>10 -<br>10                                                                                                    | -50) < 123<br>TSR<br>REPORT<br>-22<br>202270<br>202270<br>202070<br>202070<br>2020<br>202070<br>202070<br>202070<br>2020<br>2020<br>2020<br>2020<br>20                                                                                                    | 430>[<br>L/A                                                                                                    | 次ページへ)<br>TSR<br>TSR<br>での<br>レポート<br>・<br>・<br>・<br>・<br>・<br>・<br>・<br>・<br>・<br>・<br>・<br>・<br>・                                                                                                    | 開始情報<br>二里<br>二里<br>二里<br>二里<br>二里<br>二里<br>二里<br>二                                                                                                    | U<br>#X<br>33<br>2023/<br>-<br>-<br>-<br>-<br>-<br>-<br>-<br>-<br>-<br>-<br>-<br>-<br>-                                                                                                    | 2/2/2<br>(RS<br>56/1 1<br>6/1 1<br>2/1<br>2/1<br>2/1<br>2/1<br>2/1<br>2/1<br>2/1<br>2/1<br>2/1<br>2/                                                                                                    | マ<br>                                                                                                    | イリスト 単年<br>アム<br>ド<br>第二<br>ド<br>第三次<br>・<br>・<br>・<br>・<br>・<br>・<br>・<br>・                                                                                                    |                                                                                                    |
|                                                                                                    |                                                                                                    | <ul> <li>東市部</li> <li>マレコレル、、</li> <li>マレコレル、</li> <li>マレコレル、</li> <li>マレル、</li> <li>マレル、</li>     &lt;</ul>                                                                                                    | 「新ペイ<br>学師会」<br>第一部の<br>第一部の<br>第一部の<br>第一部の<br>第二部の<br>第二部の<br>第<br>第<br>第<br>第<br>第<br>第<br>第<br>第<br>第<br>第<br>第<br>第<br>第<br>第<br>第<br>第<br>第<br>第<br>第                                                                                                    | SA   < 1 2 3     TSR     REPORT     SU     SU     S                                                                                                    | 458>U<br>KK-h<br>KK-h<br>-<br>-<br>-<br>-<br>-<br>-<br>-<br>-<br>-<br>-<br>-<br>-<br>-                                                                                                    | Xx1-xAJ           YSR           YSR           YSR           YSR           2002/07/10           -           -           -           -           -           -           -           -           -           -           -           -           -           -           -           -           -           -           -           -           -           -           -           -           -           -           -           -           -           -           -           -           -           -           -           -           -           -           -           -           -           -           -           -           -           -           - <tr< td=""><td>Mitting          </td><td>у<br/>мд<br/>33<br/>2021/1<br/>5<br/>2023/1<br/>-<br/>-<br/>-<br/>-<br/>-<br/>-<br/>-<br/>-<br/>-<br/>-<br/>-<br/>-<br/>-</td><td>2/2/2<br/>(RS<br/>3/3<br/>6/1 1<br/>2/1<br/>2/1<br/>2/1<br/>2/1<br/>2/1<br/>2/1<br/>2/1<br/>2/1<br/>2/1<br/>2/</td><td>マ     マ     マ</td><td>イリスト編集<br/>アメット<br/>日本<br/>日本<br/>日本<br/>日本<br/>日本<br/>日本<br/>日本<br/>日本<br/>日本<br/>日本<br/>日本<br/>日本<br/>日本</td><td></td></tr<>                                                                                                    | Mitting                                                                                                    | у<br>мд<br>33<br>2021/1<br>5<br>2023/1<br>-<br>-<br>-<br>-<br>-<br>-<br>-<br>-<br>-<br>-<br>-<br>-<br>-                                                                                                    | 2/2/2<br>(RS<br>3/3<br>6/1 1<br>2/1<br>2/1<br>2/1<br>2/1<br>2/1<br>2/1<br>2/1<br>2/1<br>2/1<br>2/                                                                                                    | マ     マ     マ | イリスト編集<br>アメット<br>日本<br>日本<br>日本<br>日本<br>日本<br>日本<br>日本<br>日本<br>日本<br>日本<br>日本<br>日本<br>日本                                                                                                    |                                                                                                    |
| 付加項目<br>16 件の付加<br>付加<br>16 件の付加<br>16 件の付加<br>16 単のの<br>16 単のの<br>16 単のの<br>17 10 10 10 10 10 10 10 10 10 10 10 10 10                                                                                                    |                                                                                                    | 集単語<br>下しました。<br>、<br>、<br>、<br>、<br>、<br>、<br>、<br>、<br>、<br>、<br>、<br>、<br>、                                                                                                    | (前ペイ<br>学校の)<br>第4<br>3<br>4<br>3<br>3<br>4<br>3<br>3<br>4<br>3<br>3<br>3<br>3<br>3<br>3<br>3<br>3<br>3<br>3<br>3<br>3<br>3                                                                                                    | - スペリ < 1 2 3<br>TSR<br>REPORT<br>2018-10<br>2018-10<br>2018-10<br>2019-10<br>2019-10                                                                                                    | 4558> L<br>LXK-L<br>LXK-L<br>LXK-L<br>-<br>-<br>-<br>-<br>-<br>-<br>-<br>-<br>-<br>-<br>-<br>-<br>-                                                                                                    | жа-524)<br>Ученица<br>и<br>и<br>и<br>и<br>и<br>и<br>и<br>и<br>и<br>и<br>и<br>и<br>и<br>и<br>и<br>и<br>и<br>и                                                                                                    | 開設情報<br>二里<br>二里<br>二里<br>二里<br>二里<br>二里<br>二里<br>二                                                                                                    | U<br>MAX<br>332<br>2023/<br>-<br>-<br>-<br>-<br>-<br>-<br>-<br>-<br>-<br>-<br>-<br>-<br>-                                                                                                    | 2/12<br>6/1 1<br>6/1 1<br>2/1 1<br>2/1 1<br>1<br>2/1 1<br>1<br>1<br>2/1 1<br>1<br>1<br>1<br>1<br>1<br>1<br>1<br>1<br>1<br>1<br>1<br>1<br>1                                                                                                    | マ・<br>                                                                                                    | イリスト 後年<br>アA<br>× R5<br>「 月田田内<br>・<br>・<br>・<br>・<br>・<br>・<br>・<br>・<br>・<br>・<br>・<br>・<br>・<br>・<br>・<br>・<br>・<br>・                                                                                                    |                                                                                                    |
|                                                                                                    |                                                                                                    | 集構選びしていた。<br>マレコレルた。<br>マレコレルた。<br>マレスト・マント・<br>マレスト・マント・<br>マレスト・マント・<br>マレスト・マント・<br>マレスト・マント・<br>マレスト・マント・<br>マレスト・マント・<br>マレスト・マント・<br>マレスト・マント・<br>マレスト・マント・<br>マレスト・<br>マレスト・<br>マース<br>マレスト・<br>マース<br>マレスト・<br>マース<br>マレスト・<br>マース<br>マース<br>マース<br>マース<br>マース<br>マース<br>マース<br>マース<br>マース<br>マース                                                                                                    | (前へ、<br>常株編<br>学生)<br>第日の<br>第日の<br>第日の<br>第日の<br>第日の<br>第日の<br>第日の<br>第日の                                                                                                    | -SAJ < 12 3<br>TSR<br>REPORT<br>                                                                                                    | 438>0<br>L/K-b<br>2752<br>2752<br>20227<br>20227<br>20277<br>202777<br>20277<br>20277<br>202777<br>202777<br>202777<br>202777<br>202777<br>202777<br>202777<br>202777<br>202777<br>202777<br>202777<br>202777<br>202777<br>202777<br>202777<br>202777<br>202777<br>202777<br>2027777<br>2027777<br>20277777<br>202777777<br>2027777777777                                                                                                    | 次ページン)<br>TSR<br>TSR<br>でので、<br>・<br>・<br>・<br>・<br>・<br>・<br>・<br>・<br>・<br>・<br>・<br>・<br>・                                                                                                    | الاللة           الله           الله                                                                                                    | U<br>MA<br>388<br>2021/J<br>2022/5<br>2023/J<br>2022/5<br>2023/J<br>2023/J<br>20                                                                           | 2/14<br>9/1                                                                                                    |                                                                                                    | イリスト編集<br>戸式<br>来<br>日<br>戸<br>市<br>二<br>一<br>一<br>一<br>一<br>一<br>一<br>一<br>一<br>一<br>一<br>一<br>一<br>一                                                                                                    |                                                                                                    |
|                                                                                                    |                                                                                                    | 集構選びしていた。<br>(第6)<br>(第6)<br>(第6)<br>(第6)<br>(第6)<br>(第6)<br>(第6)<br>(第6)                                                                                                    | (第ペ・<br>学評会)<br>第一会<br>第一会<br>第一合<br>第一会<br>第一合<br>第一合                                                                                                    | TSR     REPORT                                                                                                    | 4380×0<br>2580×0<br>2581<br>2582<br>2002/7<br>2002/7<br>20 | 次ページム)<br>TSR<br>TSR<br>で<br>しポート<br>・<br>・<br>・<br>・<br>・<br>・<br>・<br>・<br>・<br>・<br>・<br>・<br>・                                                                                                    | للالف<br>الالف<br>الالمالمالمالمال | U<br>MA<br>38<br>2021/<br>-<br>-<br>-<br>-<br>-<br>-<br>-<br>-<br>-<br>-<br>-<br>-<br>-                                                                                                    | 2/14<br>2/14<br>2/14<br>2/14<br>2/14<br>2/14<br>2/14<br>2/14<br>2/14<br>2/14<br>2/14<br>2/14<br>2/14                                                                                                    |                                                                                                    | イリスト編集<br>アネ<br>ド<br>王<br>王<br>子<br>王<br>王<br>王<br>王<br>王<br>二<br>・<br>・<br>・<br>・<br>・<br>・<br>・<br>・<br>・<br>・<br>・<br>・<br>・<br>・                                                                                                    |                                                                                                    |
|                                                                                                    |                                                                                                    | ····································                                                                                                    | (第ペ・<br>業務報<br>学生)<br>第一部の<br>第一部の<br>第一の<br>第一の<br>第一の<br>第一の<br>第一の<br>第一の<br>第一の<br>第一                                                                                                    | SNA] < 1.2.3                                                                                                    | 458> C                                                                                                    | ХХХ-22А           YSR<br>КОКОВИЦИИ<br>L/K-IN           -           -           -           -           -           -           -           -           -           -           -           -           -           -           -           -           -           -           -           -           -           -           -           -           -           -           -           -           -           -           -           -           -           -           -           -           -           -           -           -           -           -           -           -           -           -           -           -           -           -           -                                                                                                    |                                                                                                    | 9<br>98 2<br>2021/<br>2022/<br>2022/<br>202/<br>202/<br>202/<br>202/<br>202/<br>202/<br>202/<br>202/<br>202/<br>202/<br>202/<br>202/ | スクス<br>(RS<br>第一<br>6/1 日<br>2/14<br>2/14<br>2/10<br>2/14                                                                                                    | マー     マー                               | イリスト編集<br>アメット<br>日本<br>・<br>・<br>・<br>・<br>・<br>・<br>・<br>・<br>・<br>・<br>・<br>・<br>・<br>・<br>・<br>・<br>・<br>・                                                                                                    | X340     (対加     (対加   |
|                                                                                                    |                                                                                                    |                                                                                                    | (別ペイ)<br>実体報<br>第一会<br>第一会                                                                                                    | ->         > 1 2 3           TSR         FER           2018         2018           2022         2022           2022         2022           2022         2023           2022         2023           2023         2023           2023         2023           2023         2023           2023         2023           2023         2023           2023         2023           2023         2023           2023         2023           2023         2023           2023         2023           2023         2023           2023         2023           2023         2023           2023         2023           2023         2023           2023         2023           2023         2023           2023         2023           2023         2023           2023         2023           2023         2023           2023         2023           2023         2023           2023         2023           2023         2023           2023 <td>4558&gt; L<br/>Lxt-h<br/>Lxt-h<br/>Lxt-h<br/>-<br/>-<br/>-<br/>-<br/>-<br/>-<br/>-<br/>-<br/>-<br/>-<br/>-<br/>-<br/>-</td> <td>жа-524)<br/>Учениции<br/>и<br/>и<br/>и<br/>и<br/>и<br/>и<br/>и<br/>и<br/>и<br/>и<br/>и<br/>и<br/>и<br/>и<br/>и<br/>и<br/>и</td> <td>Mathematical          </td> <td>У<br/>997.2<br/>2023/<br/>2023/</td> <td>スクス<br/>(RS<br/>満)<br/>(RS<br/>3)<br/>(4/1)<br/>(2/1)<br/>(2/1</td> <td></td> <td>イリスト語言<br/>ア点<br/>米5<br/>こ<br/>正<br/>一<br/>・<br/>・<br/>・<br/>・<br/>・<br/>・<br/>・<br/>・<br/>・<br/>・<br/>・<br/>・<br/>・</td> <td></td> | 4558> L<br>Lxt-h<br>Lxt-h<br>Lxt-h<br>-<br>-<br>-<br>-<br>-<br>-<br>-<br>-<br>-<br>-<br>-<br>-<br>-                                                                                                    | жа-524)<br>Учениции<br>и<br>и<br>и<br>и<br>и<br>и<br>и<br>и<br>и<br>и<br>и<br>и<br>и<br>и<br>и<br>и<br>и                                                                                                    | Mathematical                                                                                                    | У<br>997.2<br>2023/<br>2023/      | スクス<br>(RS<br>満)<br>(RS<br>3)<br>(4/1)<br>(2/1)<br>(2/1 |                                                                                                    | イリスト語言<br>ア点<br>米5<br>こ<br>正<br>一<br>・<br>・<br>・<br>・<br>・<br>・<br>・<br>・<br>・<br>・<br>・<br>・<br>・                                                                                                    |                                                                                                    |
|                                                                                                    |                                                                                                    | 現 構選            TUTUUR:         1           現6         2           原         2           原         5           2         2           2         2           2         2           2         2           2         2           2         2           2         2           2         2           2         2           2         2           2         2           2         2           2         2           2         2           2         2           2         2           2         2           2         2           2         2           2         2           2         2           2         2           2         2           2         2           2         2           2         2           2         2           2         2           2         2           2         2           2                                                                                                    | (第ペ・<br>(第ペ・<br>(第一ペ・<br>(第一ペ・))))))))))))))))))))))))))))))))))))                                                                                                    |                                                                                                    |                                                                                                    | 次ページン)<br>TSR<br>TSR<br>でので、<br>・<br>・<br>・<br>・<br>・<br>・<br>・<br>・<br>・<br>・<br>・<br>・<br>・                                                                                                    | الاللة           الله           الله                                                                                                    | U<br>III A<br>32021/<br>-<br>-<br>-<br>-<br>-<br>-<br>-<br>-<br>-<br>-<br>-<br>-<br>-                                                                                                    | 2/10<br>2/14<br>2/14<br>2/14<br>2/14<br>2/14<br>2/14<br>2/14<br>2/14                                                                                                    | エコア     コア     コー     コー       コー       コー       コー                                                                                                    | <ul> <li>イリスト編集</li> <li>アメント編集</li> <li>アメント<br/>アメント<br/>アメント<br/>アメント<br/>アメント<br/>アメント<br/>アメント<br/>アメント</li></ul>                                                                                                    |                                                                                                    |
|                                                                                                    |                                                                                                    |                                                                                                    | (前代) (前代) (前代) (前代) (前代) (前代) (前代) (前代)                                                                                                    | TSR     TSR                                                                                                    | 4380-20<br>UR-h<br>20227<br>-<br>-<br>-<br>-<br>-<br>-<br>-<br>-<br>-<br>-<br>-<br>-<br>-                                                                                                    | 2022-192-01           ТБК ВОДИКАТОР           -           -           -           -           -           -           -           -           -           -           -           -           -           -           -           -           -           -           -           -           -           -           -           -           -           -           -           -           -           -           -           -           -           -           -           -           -           -           -           -           -           -           -           -           -           -           -           -           -           -           - <tr< td=""><td></td><td>У<br/>МА<br/>333<br/>2021/<br/>-<br/>-<br/>-<br/>-<br/>-<br/>-<br/>-<br/>-<br/>-<br/>-<br/>-<br/>-<br/>-</td><td>2/14<br/>2/14<br/>2/14<br/>2/14<br/>2/14<br/>2/14<br/>2/14<br/>2/14</td><td>マ     マ     マ</td><td><ul> <li>イリスト単名</li> <li>アム<br/>アム<br/>米</li> <li>アム<br/>・</li> <li>アム<br/>・</li></ul></td><td></td></tr<> |                                                                                                    | У<br>МА<br>333<br>2021/<br>-<br>-<br>-<br>-<br>-<br>-<br>-<br>-<br>-<br>-<br>-<br>-<br>-                                                                                                    | 2/14<br>2/14<br>2/14<br>2/14<br>2/14<br>2/14<br>2/14<br>2/14                                                                                                    | マ     マ                                                                                                    | <ul> <li>イリスト単名</li> <li>アム<br/>アム<br/>米</li> <li>アム<br/>・</li> <li>アム<br/>・</li></ul> |                                                                                                    |